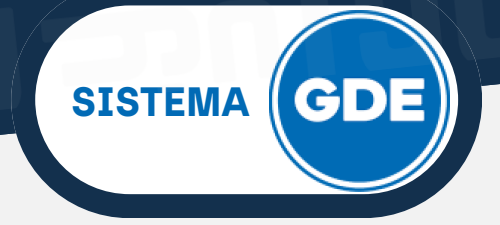

## **CARATULACIÓN DE EXPEDIENTE ELECTRÓNICO**

En el Sistema GDE existen usuarios con perfil **CARATULADOR**. Serán los responsables de atender las solicitudes de caratulación de expedientes electrónicos de su sector y/o repartición.

En el módulo **EE**, en la pestaña **"Buzón de Tareas"**, podrá visualizar las solicitudes que otros agentes de su repartición le envíen. Las distinguirá por el estado/tarea **"Iniciar Expediente"**.

Para llevar a cabo esta tarea, en la columna **"Acciones"**, deberá elegir la opción **"Tramitar"**.

| Gestiór<br>Expedie | Documental Elec<br>nte Electrónico | ctrónica       |                     |                      |                  | Ingi                                     | rese el número GDE | Ē                | Q +              | AARACENA               | A III 🕞 |
|--------------------|------------------------------------|----------------|---------------------|----------------------|------------------|------------------------------------------|--------------------|------------------|------------------|------------------------|---------|
| Buzón de Tareas    | Buzón Grupal Ac                    | ctividades     | Tareas Supervisados | Tareas Otros Usuario | s Tareas en Para | alelo Consultas                          | Administración     | Admin Documentos |                  |                        |         |
| Tareas Usuario     |                                    |                |                     |                      |                  |                                          |                    |                  |                  |                        |         |
| 😧 Buzón de T       | areas Pendientes                   |                |                     |                      |                  |                                          |                    |                  |                  |                        |         |
| 🖹 Crear Nueva      | Solicitud 📑 Car                    | ratular Interi | no 🖹 Caratular Ex   | terno 🔻 Filtros      |                  |                                          |                    |                  |                  |                        |         |
| Tarea/Estado       | Fecha Últ. Modif.                  | Número         | Expediente          |                      | Código Trámite   | Descripción del Tr                       | ámite Motivo       |                  | Usuario Anterior | Acciones               |         |
| Iniciar Expediente | 2024-04-24 09:20:4                 | 10             |                     |                      | JUJU00088        | SOLICITUDES                              | Prueba             | Solicitud de     | JEPEREZ          | Seleccione             | -       |
| Iniciación         | 2024-04-23 13:14:4                 | 15 EX-2024-    | 00002557JUJ-DID#MPE | EM 🙆                 | 1000-GEN         | Contrato de Locació<br>Servicio - Prueba | in de<br>Prueba    | 2                | AARACENA         | Seleccione<br>Tramitar |         |

A continuación, se desplegará la ventana **"Caratular"**. En la misma, deberá seleccionar el **"Código de Trámite"** del desplegable, presionando sobre ícono de la **lupa**, o dejar el sugerido por el solicitante de la carátula. Además, completará el campo **"Descripción Adicional del Trámite"** (obligatorio).

| Prueba<br>Activo:                  | a de Caratulación                         |
|------------------------------------|-------------------------------------------|
| atos del expediente                |                                           |
| Interno 🔿 Externo                  |                                           |
| Código Trámite:                    | JUJU00088 - "SOLICITUDE Q                 |
| Descripción Adicional del Trámite: |                                           |
| Tipo de documento:                 |                                           |
| Número de Documento:               |                                           |
| Apellido/s:                        | Nombre/s:                                 |
| Razón Social:                      |                                           |
| Email:                             |                                           |
| Teléfono:                          |                                           |
|                                    |                                           |
| 🖿 Caratular 🖉 🦧 Rechazar 🛛 🗱       | Cancelar 🛛 🗁 Datos Propios del Expediente |

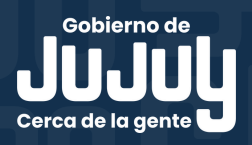

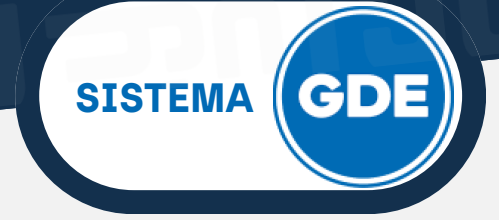

## **CARATULACIÓN DE EXPEDIENTE ELECTRÓNICO**

Al presionar sobre el botón **"Caratular"**, el sistema le informará el número del expediente generado.

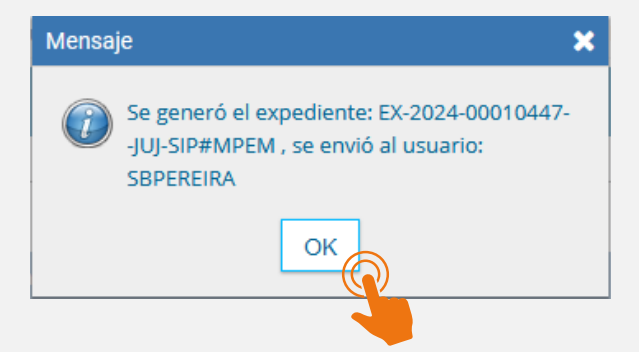

Al hacer click sobre el botón **"Ok"**, se enviará el expediente electrónico al usuario solicitante.

También podrá "Rechazar" una solicitud de Caratulación

| Caratular                                     | ×                                                        |  |  |  |  |
|-----------------------------------------------|----------------------------------------------------------|--|--|--|--|
| Motivo:                                       | Prueba de rechazo de caratulación                        |  |  |  |  |
| Datos del expediente                          |                                                          |  |  |  |  |
| Interno O Externo                             |                                                          |  |  |  |  |
| Código Trámite:                               | JUJU00088 - "SOLICITUDE Q                                |  |  |  |  |
| Descripción Adicional del Trámito             | Este expediente sirve de prueba para instructivo  <br>e: |  |  |  |  |
| Cuit/Cuil:                                    | No Declara/No posee                                      |  |  |  |  |
| Tipo de documento:                            | <b>v</b>                                                 |  |  |  |  |
| Número de Documento:                          |                                                          |  |  |  |  |
| Apellido/s:                                   | Nombre/s:                                                |  |  |  |  |
| Razón Social:                                 |                                                          |  |  |  |  |
| Email:                                        |                                                          |  |  |  |  |
| Teléfono:                                     |                                                          |  |  |  |  |
| Caratular Cancelar Concelar Concelar Concelar |                                                          |  |  |  |  |
|                                               |                                                          |  |  |  |  |

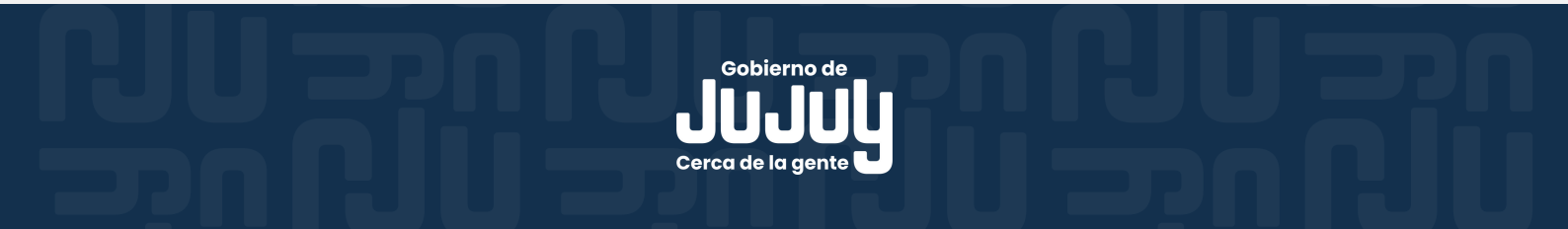

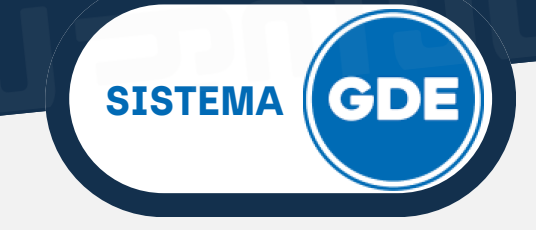

## **CARATULACIÓN DE EXPEDIENTE ELECTRÓNICO**

En la siguiente vista, deberá redactar el **"motivo"** del rechazo de la solicitud. A continuación presione sobre **"Continuar"**.

| Rechazo de solicitud | × |
|----------------------|---|
| Motivo del rechazo:  |   |
| Continuar Cancelar   |   |

El usuario solicitante, recibirá en su **"Buzón de Tareas"** del módulo **EE**, una tarea de **"Anular/Modificar Solicitud"**.

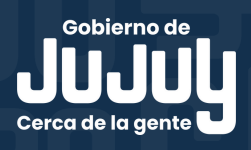